## CERTICEBASE #R1 – Semaine 3

|                | À pa                                                                            | À partir de ton téléphone, de ta tablette numérique, ou de ton ordinateur :                                                                                                    |  |
|----------------|---------------------------------------------------------------------------------|----------------------------------------------------------------------------------------------------|--|
| 1              | Accéder à<br>Google®<br>ou à<br>Chrome®                                         | Tu peux utiliser le moteur de recherche Google® ; Tu peux aussi utiliser le navigateur   dans ce cas, appuie sur G                                                                                                    |  |
| 2              | Saisir les<br>mots clés<br>dans la<br>barre de<br>recherche                     | Saisis les mots clés de ton sujet dans la barre de recherche.                                                                                                    |  |
| <u>&gt;</u> 3> | Un cas<br>pratique                                                              | Exemple : tu dois faire une leçon sur le cycle de l'eau à l'école primaire et<br>tu voudrais avoir des ressources pour illustrer et faciliter la compréhension<br>des différents phénomènes.<br>Tu peux saisir « <b>Cycle de l'eau</b> » dans la barre de recherche, puis valider.                                                                                                    |  |
| <u>&gt;</u> 4> | Affiner la<br>recherche                                                         | Une liste de propositions s'affiche sous tous les formats : texte, image,<br>vidéo. Tu peux afficher seulement les images ou les vidéoset choisir la<br>langue, la période de publication et bien d'autres spécificités. Pour cela,<br>utilise la barre ci-dessous et l'onglet « <b>Outils</b> » à la fin de la barre.                                                                                                    |  |
| 5              | Veiller à la<br>fiabilité et<br>respecter<br>les<br>conditions<br>d'utilisation | Avant d'utiliser une ressource, assure-toi de sa fiabilité en vérifiant la source,<br>la date de publication, l'auteuret surtout, prend soin de te conformer aux<br>conditions d'utilisation.<br>Il est recommandé d'utiliser les ressources provenant des sites<br>académiques, institutionnels ou appartenant à des experts reconnus dans<br>le domaine concerné et de privilégier celles qui sont publiées sous licences<br>Creative Commons, reconnaissables par une ou plusieurs de ces symboles. |  |

| <b>Compétence professionnelle</b><br>Pédagogie : enrichir et améliorer son enseignement grâce aux TIC.               |
|----------------------------------------------------------------------------------------------------|
| <b>Compétence utile pour CERTICE Scol</b><br>Être capable d'explorer les ressources dans le MOOC en toute autonomie. |

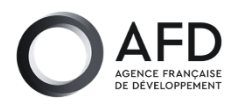

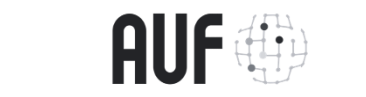

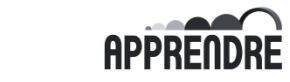

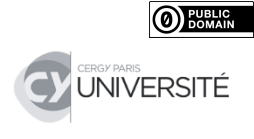